# DATABASES ON THE iPAD:

# **Destiny Quest-Library Card Catalog iPad Directions:**

Go to App Store and download the App: Destiny Quest. Once downloaded, it will ask you to connect to your library in "Basic" search. Type in: ignatius.follettdestiny.com. Click "Connect." Then the next screen will say "Get Started." Under "Explore as Guest, click on "Try Destiny Quest." You will be logged in as a guest and will be able to search our card catalog. If you like to create an account for Destiny Quest, please ask a librarian for assistance. This is optional; you can still search the catalog as a guest.

## Gale Group APP for iPad Directions:

Open the following link on your iPad. Once you open the link, click at the right side of page: "Available on the App Store." Click on the Access My Library Gale App icon to download App. (You may need the remote Gale password: maroon14)

http://www.gale.cengage.com/apps/aml/SchoolStudent/

#### **EBSCO iPad Directions:**

Access the EBSCO database the same way you would on a computer by going through this direct URL on your iPad – <u>http://search.epnet.com</u>. Add this page to your home screen.

The mobile device will also follow the same authentication method as the PCs. If you are on the school network, you will not be prompted for a user name and password. If you are accessing off site, you will be prompted to input the following username/password:

Username: siwolfpack Password: maroon14

#### **Oxford English Dictionary iPad Directions:**

Access the Oxford English Dictionary database the same way you would on a computer by going through this direct URL on your iPad – <u>http://www.oed.com</u>. Add this page to your home screen. The mobile device will also follow the same authentication method as the PCs. If you are on the school network, you will not be prompted for a user name and password. If you are accessing off site, you will be prompted to input the following username/password:

Username: ignatius Password: ignatius

#### **Encyclopedia Britannica iPad Directions:**

Access the Encyclopedia Britannica database the same way you would on a computer by going through this direct URL on your iPad – <u>http://school.eb.com</u>. Add this page to your home screen.

The mobile device will also follow the same authentication method as the PCs. If you are on the school network, you will not be prompted for a user name and password. If you are accessing off site, you will be prompted to input the following username/password:

Username: saintignatiu Bassword: school

#### Great Events & Great Lives from History iPad Directions:

Access the Great Events & Great Lives from History database the same way you would on a computer by going through this direct URL on your iPad – <u>www.history.salempress.com</u>. Add this page to your home screen. The mobile device will also follow the same authentication method as the PCs. If you are on the school network, you will not be prompted for a user name and password. If you are accessing off site, you will be prompted to input the following username/password: Click on **Remote Access Login** tab Enter the password: siwolfpack

### **Psychology & Mental Health iPad Directions:**

Access the Psychology & Mental Health database the same way you would on a computer by going through this direct URL on your iPad – <u>http://health.salempress.com/</u>. Add this page to your home screen. The mobile device will also follow the same authentication method as the PCs. If you are on the school network, you will not be prompted for a user name and password. If you are accessing off site, you will be prompted to input the following username/password:

Click on **Remote Access Login** tab Enter the password: siwolfpack

## Image Quest iPad Directions:

Access the Psychology & Mental Health database the same way you would on a computer by going through this direct URL on your iPad - <u>http://quest.eb.com</u>. Add this page to your home screen. The mobile device will also follow the same authentication method as the PCs. If you are on the school network, you will not be prompted for a user name and password. If you are accessing off site, you will be prompted to input the following username/password: User name: saintignatius password: school

#### **Jstor APP for iPad Directions:**

Open the following link on your iPad. Once you open the link, you will see a pop up that will appear on the top left of the screen, asking you to install the JStor Mobile App. Follow the prompts that lead you to "Add to Home Screen."

http://univstandrewse-resources.blogspot.com/2012/02/new-jstor-mobile-app.